附件 2

# 会员服务系统课题申报操作指南

## 1. 进入系统登录界面

使用 360 或谷歌浏览器登录中国教育国际交流协会官方 网页 <u>http://www.ceaie.edu.cn</u>, 网站首页"会员栏"点击"会 员系统"(如下图),进入系统登录界面。

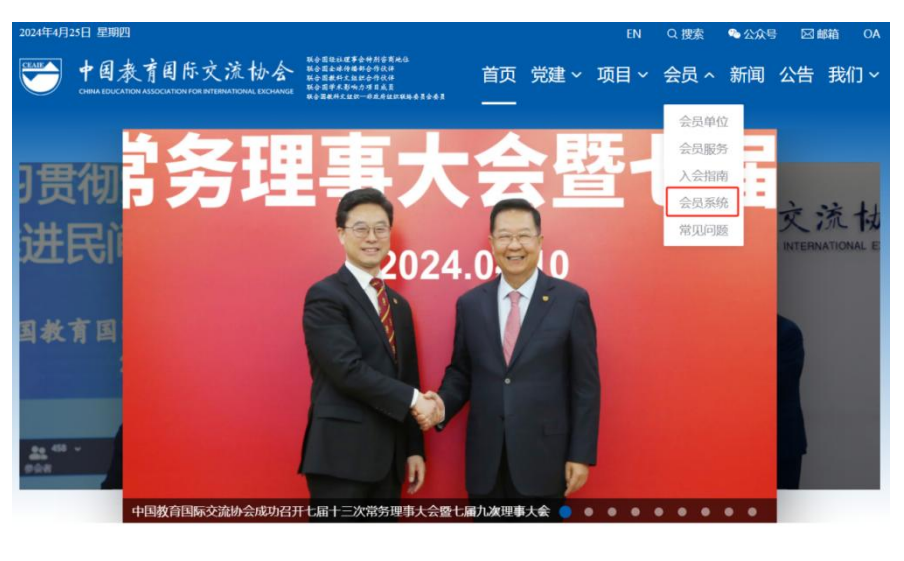

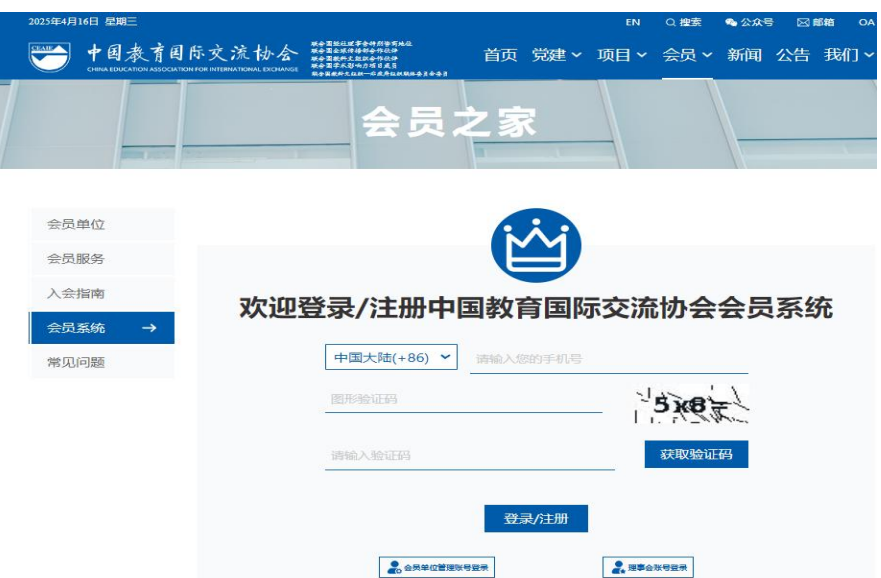

## 2. 登录系统

输入手机号码及验证码(注:验证码为计算结果)。如 是会员单位,请在"单位输入框"下拉菜单中选择"所在单 位"(首次登录者须绑定);如不是会员单位,请在"单位输 入框"内直接输入单位名称。

### 3. 申报课题

会员服务系统首页"最新活动"里,点击查阅"2025年 度学术研究专项课题申报",在线提交报名信息并将纸质版 申请书(加盖公章)邮寄至我会。

#### 4. 温馨提示

如登录后,未能在系统首页"最新活动"里查找到"2025 年度学术研究专项课题申报",说明贵单位为非会员单位, 无法申报。

**课题申报联系人**: 刘老师 010-66090069 转 8079 **系统操作联系人**: 王老师 010-66090069 转 8061